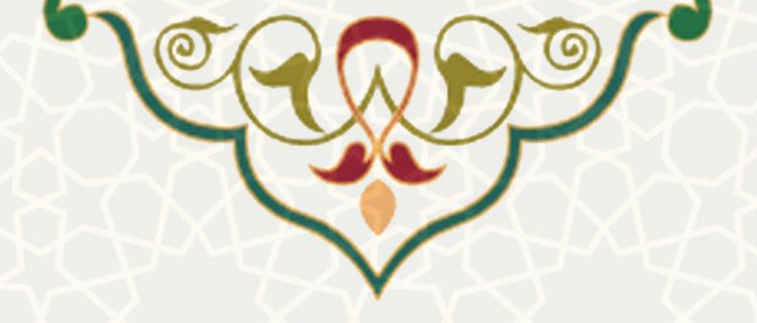

دستورالعمل ورود به اینترنت

جهت اتصال به اینترنت از طریق شبکه دانشگاه می توانید یکی روش های زیر را استفاده کنید : ۱ - سیستم اداری خود که بصورت کابلی به شبکه دانشگاه متصل می باشد

با شناسه و کلمه عبور مربوط به سرویس FUMRMS به ویندوز خود لاگین کنید. در اینصورت بصورت مستقیم اینترنت خواهید داشت و به احراز هویت دیگری نیاز نیست. ۲ - دستگاههای شخصی و قابل حمل مانند موبایل، لپتاپ و ...

جهت اتصال به اینترنت از طریق شبکه بیسیم دانشگاه:

 ✓ ابتدا به شبکه وایرلس دانشگاه متصل شوید وسپس از سایت مرکز فناوری اطلاعات و ارتباطات دانشگاه به آدرس <u>https://ict.um.ac.ir</u> ، <u>گزینه ورود به اینترنت</u> را انتخاب کنید تا صفحه احراز هویت باز شود. سپس در این صفحه شناسه کاربری و کلمه عبور مربوط به سرویس FUMRMS خود را وارد نمایید.

جهت اتصال به اینترنت از طریق شبکه کابلی دانشگاه:

 لب تاب خود را از طریق کابل LAN، به پورتی غیر از پورتی که کامپیوتر اداری شما از آن استفاده می کند متصل کرده و مشابه روش قبل از سایت مرکز فناوری اطلاعات و ارتباطات دانشگاه به آدرس <u>https://ict.um.ac.ir</u>، **گزینه ورود به اینترنت** را انتخاب کنید تا صفحه احراز هویت باز شود. سپس در این صفحه شناسه کاربری و کلمه عبور مربوط به سرویس FUMRMS خود را وارد نمایید.

نکته مهم : اگر لپتاپ خود را ، با کابل به پورتی که سیستم اداری شما به آن متصل میباشد وصل کنید، به اینترنت و برخی سامانه های دانشگاه دسترسی نخواهید داشت.

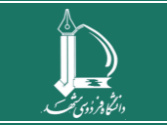